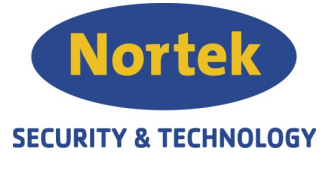

# PROGRAMMERINGSVEILDNING

# Overføring mellom sentraler – Previdia Compact

# Innledning:

I denne veiledningen tar vi for oss de innstillingene som Nortek S&T anbefaler for å programmere en I/O inngang til å ta imot alarmsignal og reléet til å sende alarmsignal. Når i/o-inngangen mottar alarmsignal fra den andre sentralen, vil ikke reléet trigges.

# I/O General

Velg f.eks i/o 4 til å motta alarmsignalet. Lag et beskrivende navn under Description og velg Input under type.

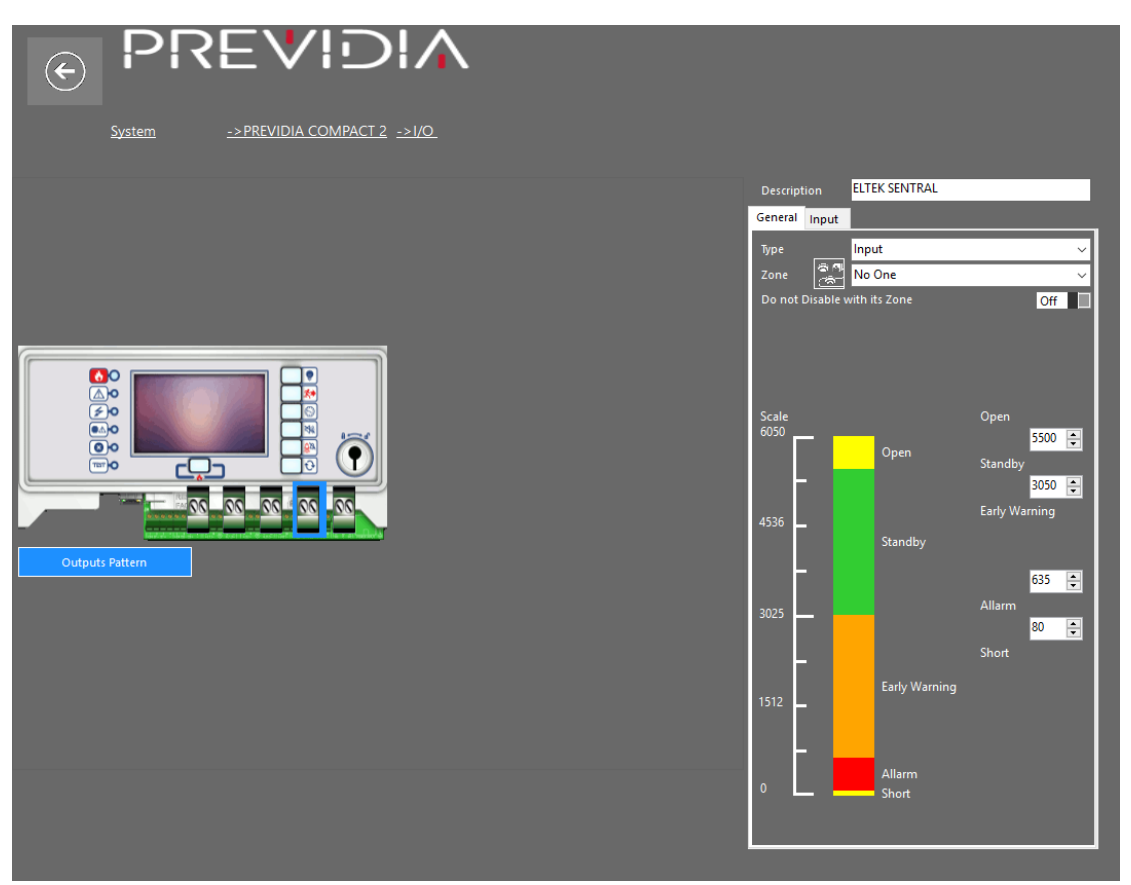

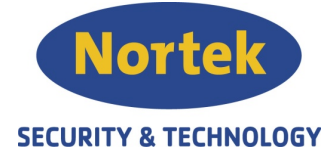

# I/O Input

Mode skal være ALARM og waring operation modes settes til No Prealarm..

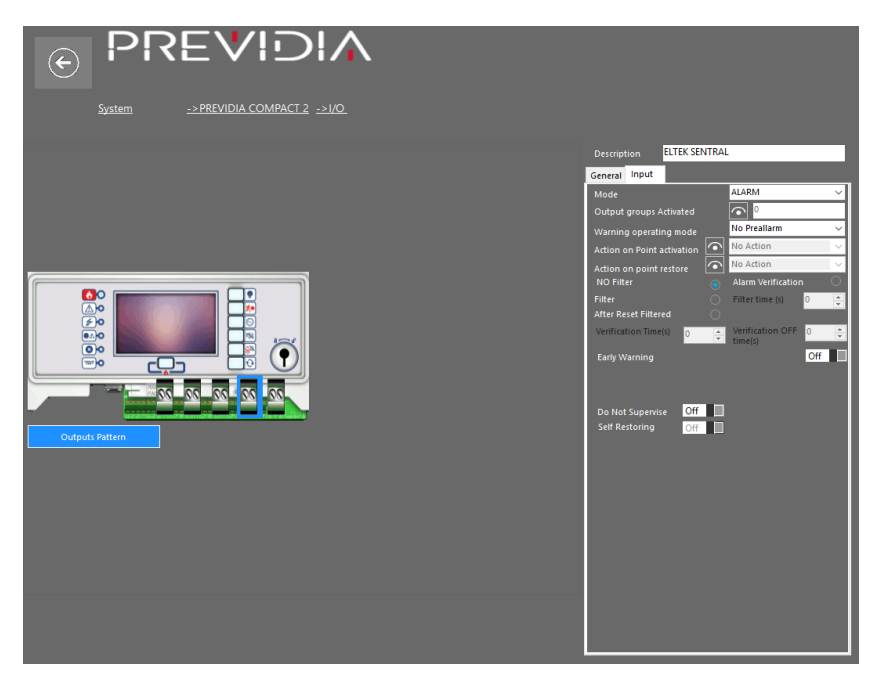

# Relé General

Lag en passende kundetekst under Description

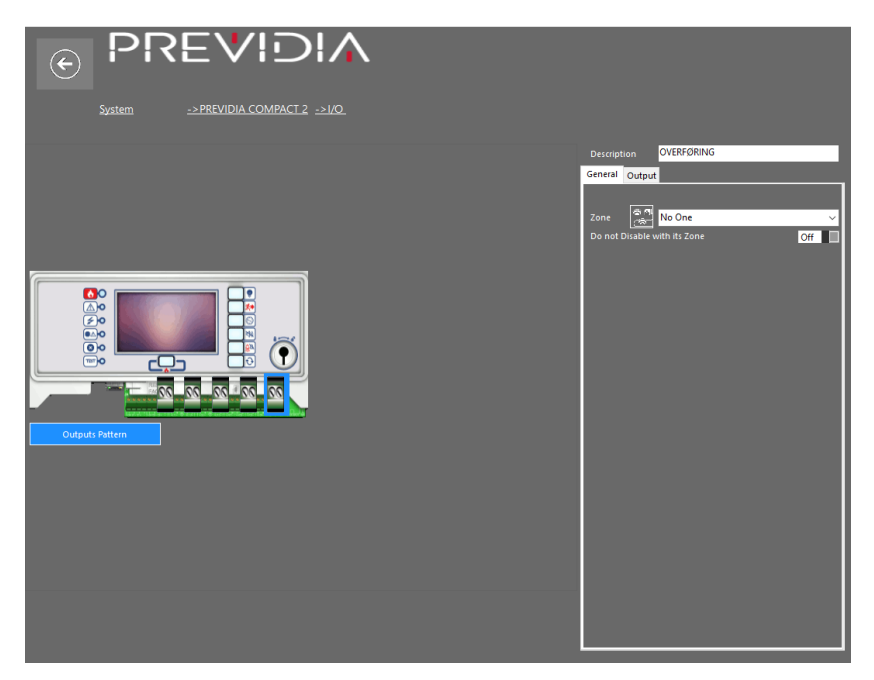

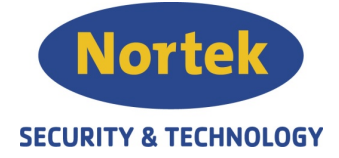

#### **Relé Output**

Output type settes til Combiner output Alarm Remote.

Alarm Pattern settes til ON

Log output activation settes til ON

Disable output settes til only by type

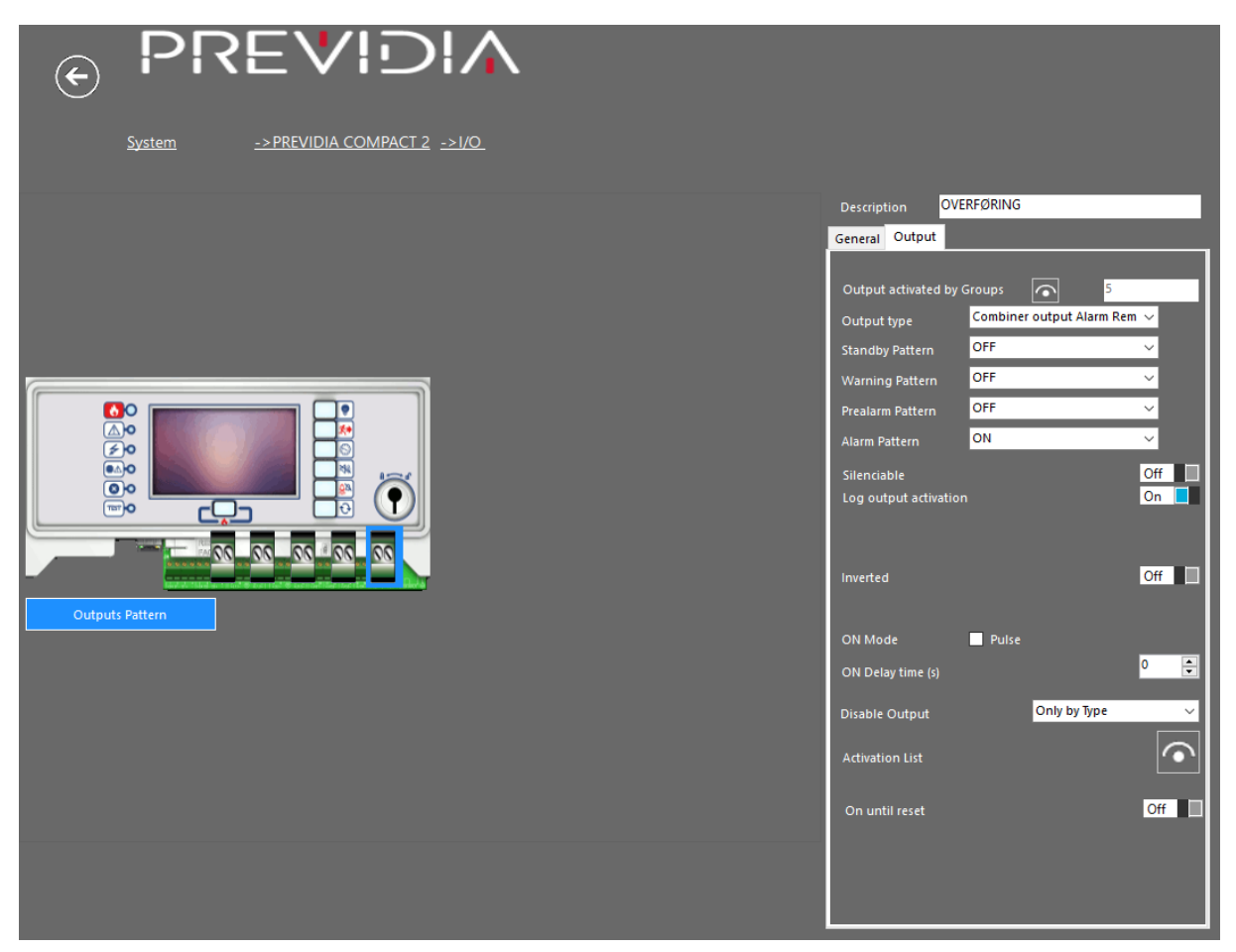

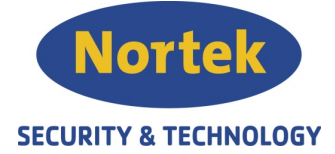

# Gruppe Generisk Alarm – Activate the Group

Legg i/o 4 til gruppen Generisk Alarm

| System ->PREVIDIA COMPACT 2 ->GROUP 1 |                    |                    |                      |                    |                      |                      |                    |
|---------------------------------------|--------------------|--------------------|----------------------|--------------------|----------------------|----------------------|--------------------|
| Group                                 | 4                  | ۹,                 | <b>.</b>             | <b>®</b> ,         | <b>(\$</b> _         |                      | 200                |
| Generisk alarm                        | Sløyfe 1<br>(L1P1) | Sløyfe 1<br>(L1P3) | Sløyfe 2<br>(L2P3) O | Sløyfe 2<br>(L2P4) | Sløyfe 2<br>(L2P5) O | Sløyfe 2<br>(L2P6) I | NAC on<br>board CH |
| Display Object                        |                    |                    |                      |                    |                      |                      |                    |
| What Activate the Group               |                    |                    |                      |                    |                      |                      |                    |
| Equation                              |                    |                    |                      |                    |                      |                      |                    |
| C Evacuate Button                     |                    |                    |                      |                    |                      |                      |                    |
| Activated by the Group                |                    |                    |                      |                    |                      |                      |                    |
| Activated by the Group                |                    |                    |                      |                    |                      |                      |                    |
|                                       |                    |                    |                      |                    |                      |                      |                    |
| Of Zone                               |                    |                    |                      |                    |                      |                      |                    |
|                                       |                    |                    |                      |                    |                      |                      |                    |
| Of Module                             |                    |                    |                      |                    |                      |                      |                    |
|                                       |                    |                    |                      |                    |                      |                      |                    |
| <select></select>                     |                    |                    |                      |                    |                      |                      |                    |
| <select></select>                     |                    |                    |                      |                    |                      |                      |                    |
|                                       |                    |                    |                      |                    |                      |                      |                    |
| List                                  |                    |                    |                      |                    |                      |                      |                    |
|                                       |                    |                    |                      |                    |                      |                      |                    |
|                                       |                    |                    |                      |                    |                      |                      |                    |
| Remove all object from this Group     |                    |                    |                      |                    |                      |                      |                    |

#### **Gruppe Generisk Alarm – Activated by the Group**

Pass på at reléet ikke er lagt til i gruppen Generisk Alarm og Generisk Feil

| System       ->PREVIDIA COMPACT 2       ->GROUP         Group       Image: Image: Imag                                                                                     |                                                                                                    |                                                                                                    |
|----------------------------------------------------------------------------------------------------|----------------------------------------------------------------------------------------------------|----------------------------------------------------------------------------------------------------|
| Group Generisk alarm Display Object What Activate the Group Activate the Group Activate the Group Constraint of Constraint of Co |                                                                                                    | System ->PREVIDIA COMPACT 2 ->GROUP ->GROUP 1                                                                                                    |
| Cacaste Button Activated by the Group     Activated by the Group     Of Zone     Select>     ✓     Select>     ✓     Select>     ✓     Select>     ✓     Grid      Grid      ✓                                                                                                    | Slopfe 1<br>2) A., (LTP2) Slopfe 2<br>2) A., (LTP2) Slopfe 2<br>10 A., (LTP2) Slopfe 2<br>10 A., (L | Group Generisk alarm Display object Activate the Group Activate the Group Activate Button Activated by the Group Activated by the Group A |

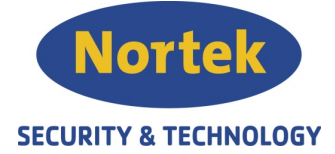

#### **Gruppe OVERFØRING – Activate the Group**

Alle alarmgivere utenom i/o 4 legges til gruppen

| System ->PREVIDIA COMPACT 2 ->GROUP ->GROUP 6                                                                                                    |                                |                                      |                                         |                             |                      |                    |
|----------------------------------------------------------------------------------------------------|--------------------------------|--------------------------------------|-----------------------------------------|-----------------------------|----------------------|--------------------|
| Group<br>Display Object<br>What Attivate the Group<br>Activate the Group<br>Curve Button<br>Activated by the Group<br>Activated by the Group<br>Of Zone<br>Select><br>Select> | Siayle 1<br>(LTPT) Siayle (LTP | 1 Siøyfe 2<br>3 Siøyfe 2<br>(L2P3) O | <b>S</b> løyfe 2<br>(L2P4) <sup>3</sup> | Sløyfe 2           (12P5) 0 | Sløyfe 2<br>(L2P6) I | NAC on<br>board CH |

### **Gruppe OVERFØRING – Equation**

Ingen equation skal legges til denne gruppen.

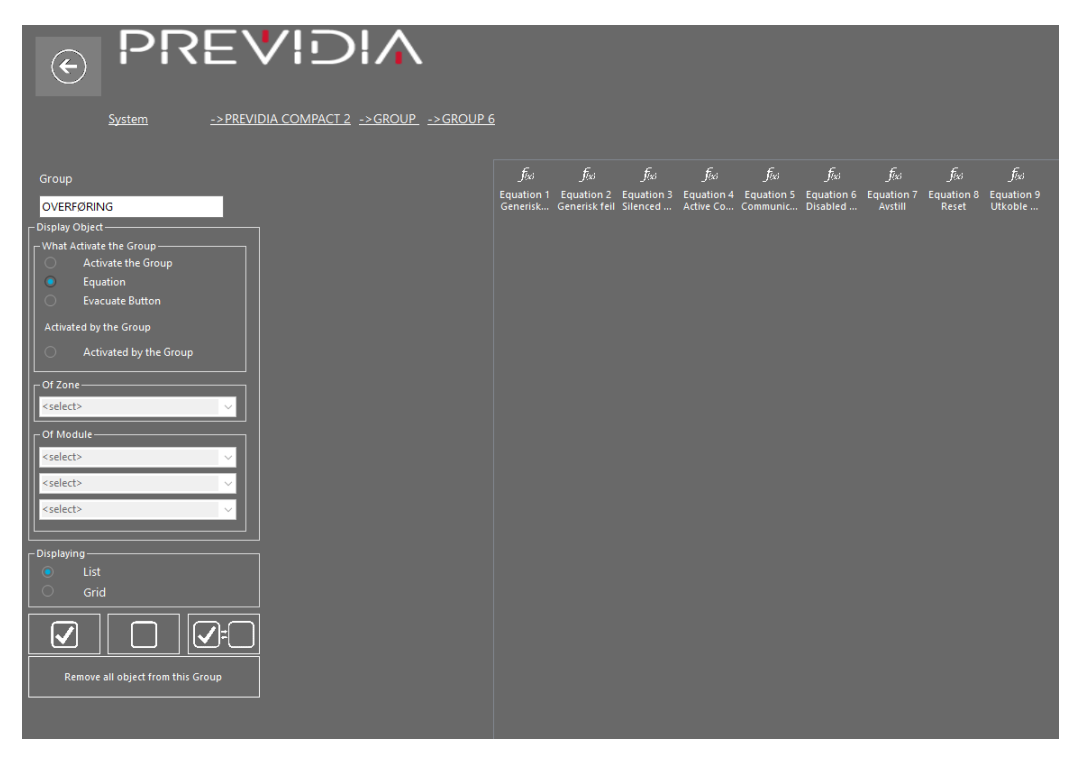

Telefon: 31 41 51 40, mail: post@nortek.st, org.nr: 995173743, Adresse: Strandveien 2F, 3050 Mjøndalen. Utgave august 2019, versjon 001, Forbehold om trykkfeil og endringer av data.

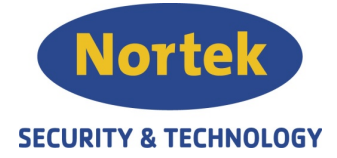

#### **Gruppe OVERFØRING – Evacuate Button**

Evakueringsknappen legges til om det er ønskelig at alarmsignalet skal trigges ved aktivering av evakueringsknappen på panelet.

| <u>System</u> ->PREVIDIA COMPACT 2 ->GROUP ->GROUP 6 |               |
|------------------------------------------------------|---------------|
| Group                                                | 式<br>PREVIDIA |
| OVERFØRING                                           | COMPACT       |
| Display Object                                       |               |
| Activate the Group                                   |               |
| C Equation                                           |               |
| Evacuate Button                                      |               |
| Activated by the Group                               |               |
| Activated by the Group                               |               |
|                                                      |               |
| <select> 	v</select>                                 |               |
| C Of Module                                          |               |
| <select> 	v</select>                                 |               |
| <select></select>                                    |               |
| <select></select>                                    |               |
|                                                      |               |
| Displaying                                           |               |
|                                                      |               |
| ⊖ Grid                                               |               |
|                                                      |               |
| Remove all object from this Group                    |               |
|                                                      |               |
|                                                      |               |
|                                                      |               |

### Gruppe OVERFØRING – Activated by the Group

Her legges kun reléet bruk til alarmoverføringen til gruppen.

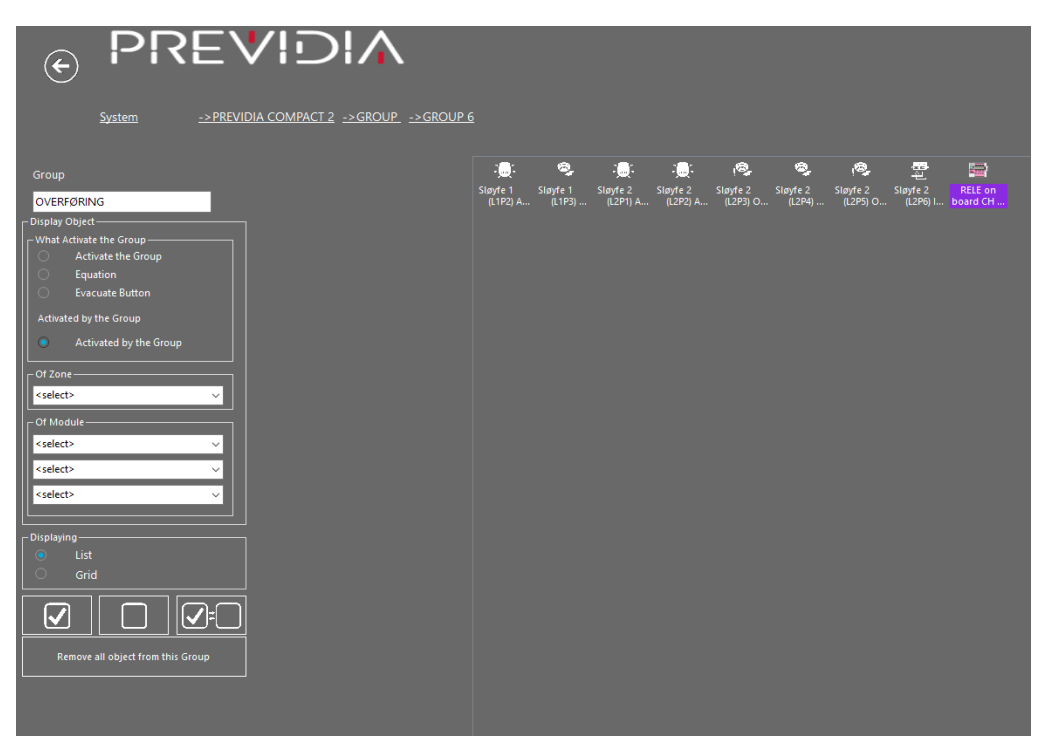

Telefon: 31 41 51 40, mail: post@nortek.st, org.nr: 995173743, Adresse: Strandveien 2F, 3050 Mjøndalen. Utgave august 2019, versjon 001, Forbehold om trykkfeil og endringer av data.